# Word テンプレートの使い方

### はじめに

Word テンプレートでは論文中の基本項目がスタイルとして登録されています。

該当箇所にカーソルを置き, [書式] タブの [スタイルと書式] グループの中からスタイルを選択すれば書式設定 が適用されます。

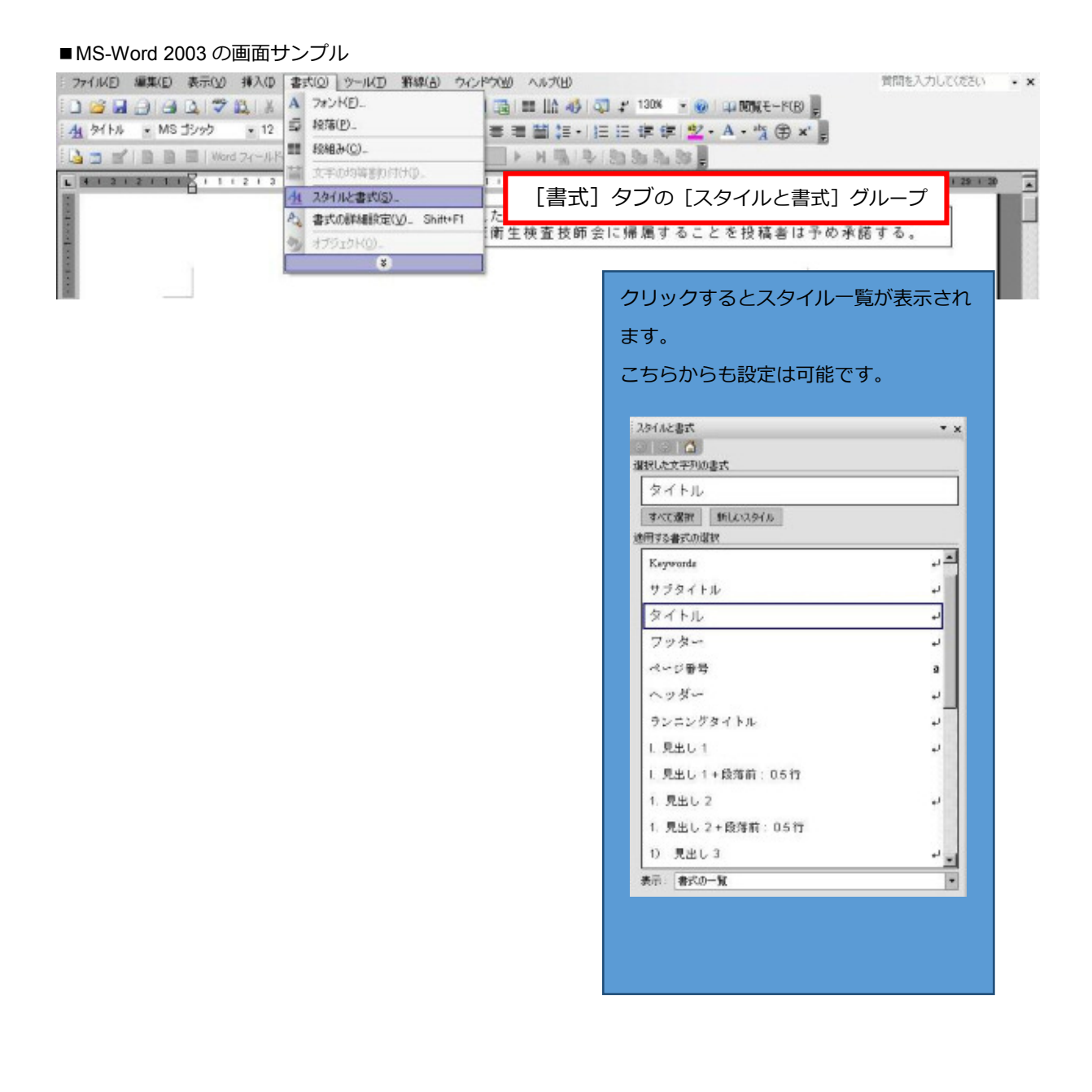

## Word テンプレートに関しての留意点

1. 編集記号の表示とルーラーの表示を「オン」にすると、画面表示がわかりやすくなります。

| を 「オン」

- ・[ホーム] タブの [段落] グループにある [編集記号の表示/非表示]
- ・[表示] タブの [ルーラー] チェックボックスを「オン」
- 2. ページの余白, 文字数と行数は変更しないでください。
  - ・ページの余白は,上:30mm,下:30mm,左:40mm,右:40mmとなっています。
  - ・文字数と行数は, 文字数:23文字, 行数:21行, 一段組となっています。

# スタイルの設定方法

スタイルは以下のように設定しています。

| 論文項目名                 | スタイル名     | 設定備考     |
|-----------------------|-----------|----------|
| タイトル                  | タイトル      |          |
| サブタイトル                | サブタイトル    |          |
| 執筆者名                  | 執筆者名      |          |
| 所属(所在地)               | 所属        |          |
| ランニングタイトル             | ランニングタイトル |          |
| 和文要旨                  | 本文        |          |
| キーワード                 | Keywords  |          |
| 見出し 1                 | 見出し 1     | 自動箇条書き設定 |
| 見出し 2                 | 見出し 2     | 自動箇条書き設定 |
| 見出し 3                 | 見出し 3     | 自動箇条書き設定 |
| 見出し 4                 | 見出し 4     | 自動箇条書き設定 |
| 本文                    | 本文        |          |
| 文献                    | 文献        | 自動箇条書き設定 |
| Title                 | タイトル      |          |
| Subtitle              | サブタイトル    |          |
| Author                | 執筆者名      |          |
| Affiliation (address) | 所属        |          |
| Summary               | 本文        |          |
|                       | 図表説明      |          |

※見出し1~見出し4と文献は自動的に箇条書き設定となります。

### 実際の使い方

- スタイルと書式 • x 3 3 4 ۲ 選択した文字列の書式 -MS P明朝, 16 pt, 太字 はじめに ←見出し1の行を選択 すべて選択 断しいスタイル -. 適用する書式の選択 ک ر ヘッダー • 抗酸菌性神経感染症の代表的な起因菌は結核菌であ ランニングタイトル μ. ランニングタイトル+下線 -下線 10 り, 適切な治療が施されたとしても死亡率は高く予後が不良 1.見出し1 ・ .... 1. 見出し 2 + であることが知られているい。他の先達国と比較するとわが国 1) 見出し3 4 (1) 見出し4 μ. 行間:2行 . は依然,結核の中蔓延国である1).一方で,近年,土壤, 行間:固定值 16 pt 左揃え,行間:2行 左揃え,行間:2行 水 申, 塵 埃 などの自然界に広く分布している非結枝性抗 表示: 書式の一覧 = a [] 3 Q +

見出し1に設定したい行を選択し、スタイルと書式から [見出し1]をクリック。

選択した部分が見出し1のスタイルに設定されます。

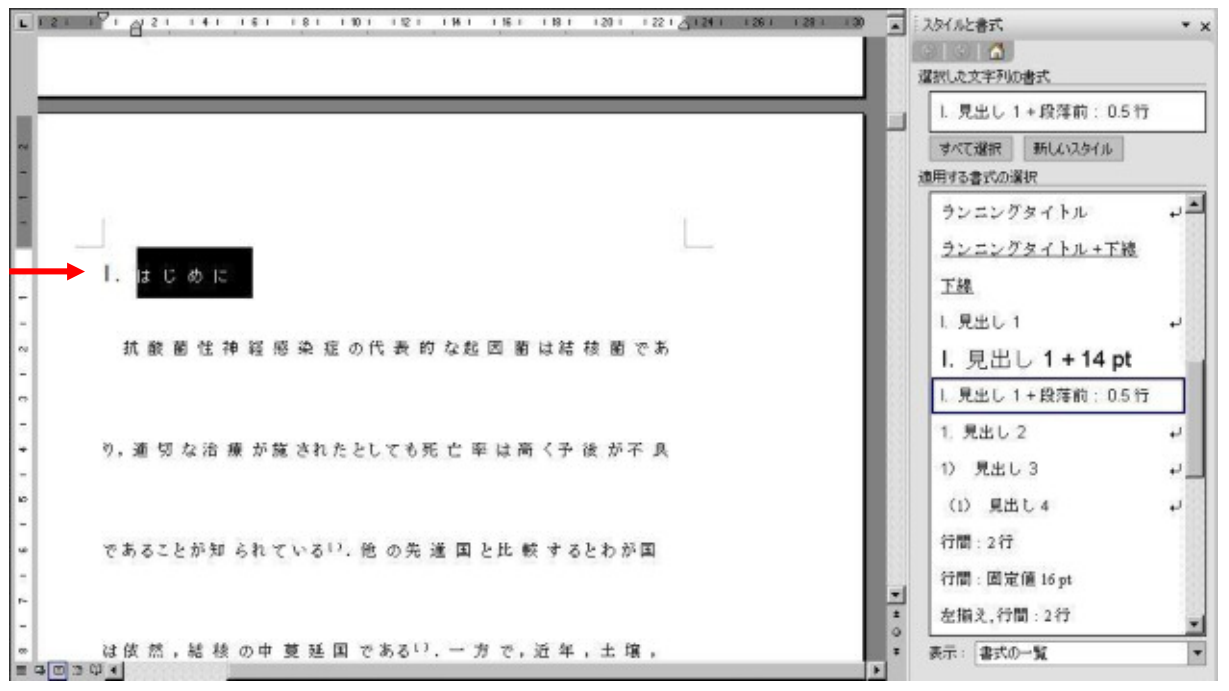

#### 同じように見出し2,本文を下記文章で設定すると,

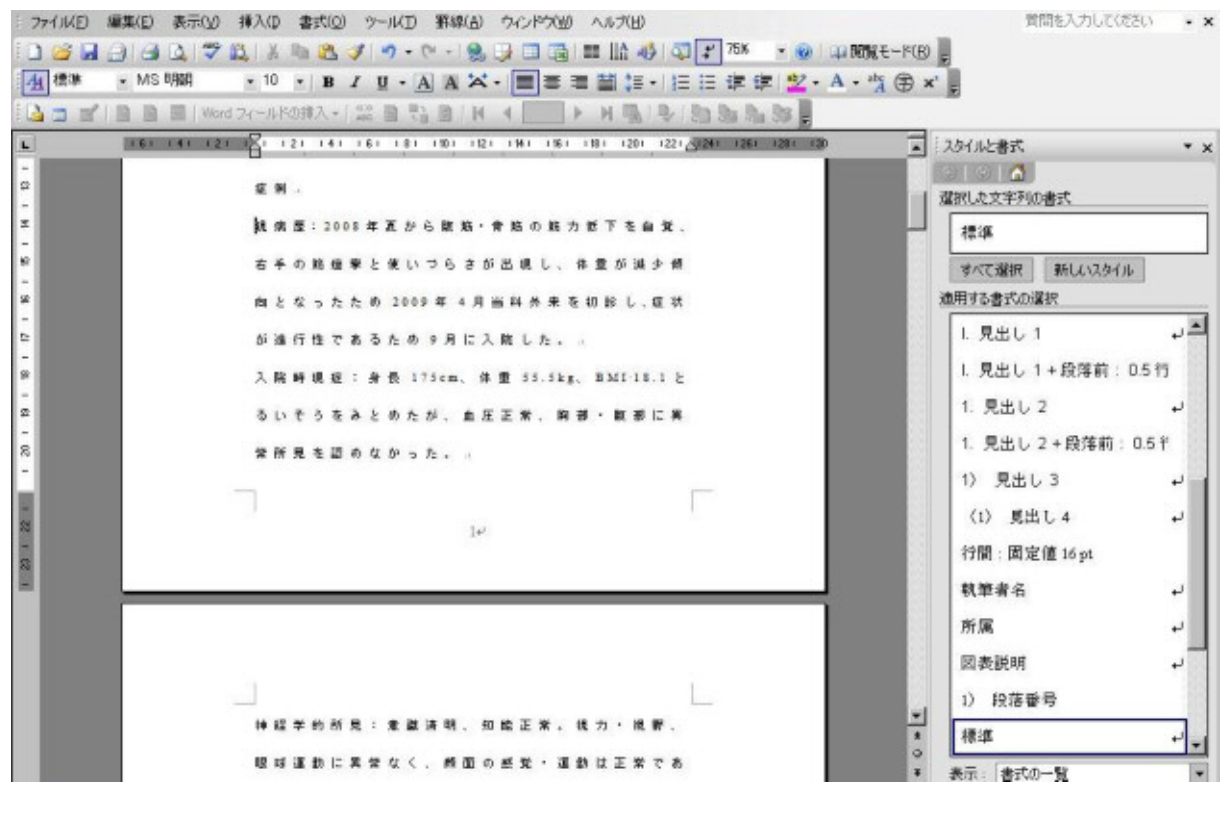

#### それぞれが指定したスタイルに設定されます。

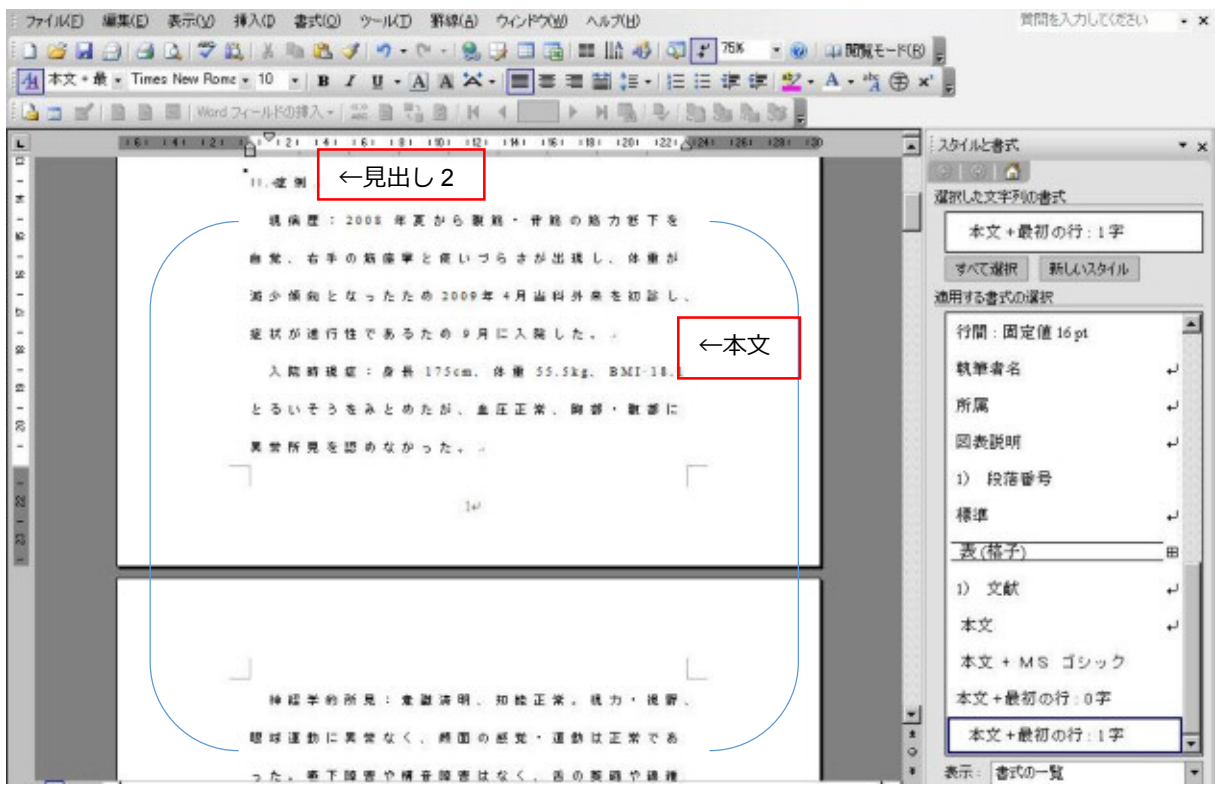